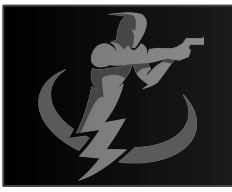

## **Hosting Overview**

- 1) Hosting provides you access to the RAF Leaderboard technology to create your own pistol or rifle competition.
- 2) By becoming a host, you will have access to your own analytics to monitor live and upcoming events, an event library, completed events / payments, and revenue share / payments though a custom Host Admin Portal.
- 3) You will determine if your event is open to Male / Female or Both and create the individual divisions (up to 10) that each member can compete in. The platform will create a separate leaderboard for each Gender as well as each division.
- 4) You will create and upload the Event Rules, Event Description, Event Prizes (if any), a promotional video (up to 20 minutes) and your official target. The RAF Hosting platform provides for participants to download your target to print locally so individuals can compete using the same target and participate in your event regardless of their physical location (worldwide).
- 5) You will determine the round rules (there can be up to 4 unique rounds and each round can have either 1 or 2 defined target zone selections to be targeted as well as defining the number of shots that are to be taken, strong or weak hand and if a reload is required.
- 6) The scoring to determine overall ranking is determined by the score of each rounds points divided by the time required. The rounds are scored individually and added together to determine the final score. (A timer is a required element to determine a score.)
- 7) You will have the ability to download the list of participants in your event and manage the leaderboard ranking.
- 8) You will receive 100% of the event fee revenue (less a payment processing fee changed to RAF by the processing company of approximately 3%).
- 9) Each participant must be a RAF Leaderboard subscription member for the duration of your event (1 month minimum subscription required) and you will receive 20% of this subscription revenue (less the same processing fee %) for as long as that person remains an active subscription member.
- 10) You will determine if you want your event private (only those you provide the event code to ) or promoted on the RAF Leaderboard website / in app landing page.
- 11) RAF Leaderboard is available to help you create a successful event. For assistance; contact support@rafleaderboard.com.

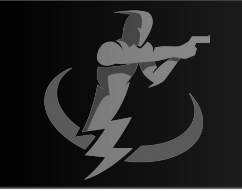

# Hosting Instruction / Directory

- Creating your event / Host act.
- Promoting your Event
- Managing your event
- Getting paid Event Fee's
- Getting paid Rev-Share

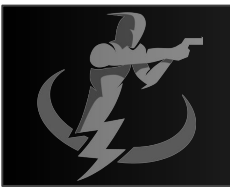

#### Complete the "Create Event" screen

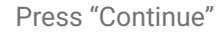

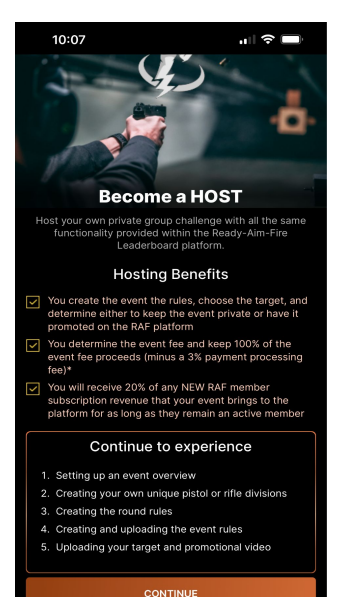

Click on the Image icon
 Choose image from file

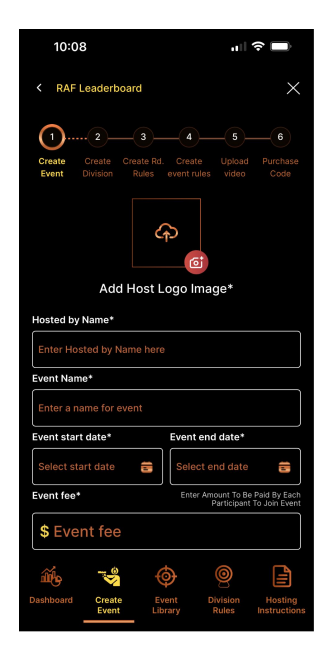

Crop the image
 press Crop to save
 Image must be a square

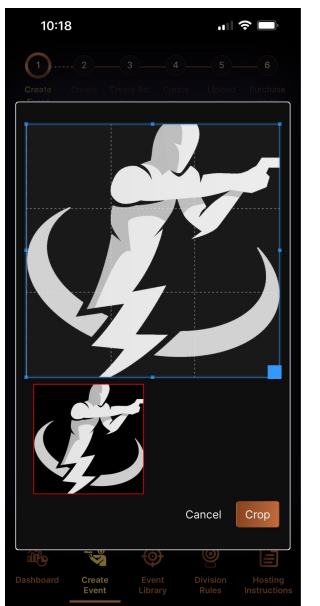

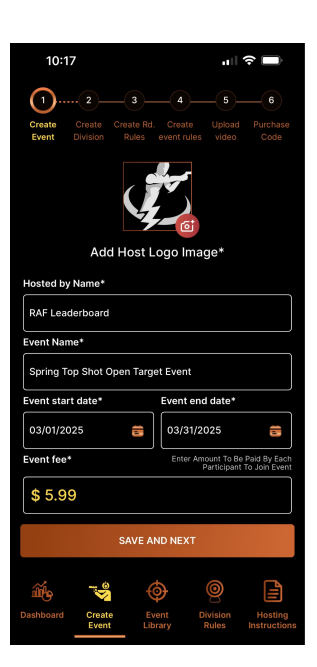

Enter Hosted by Name
 Enter Event Name
 Enter Event Start Date
 Enter Event End Date
 Enter Event Fee\*

 This is the amount you want to charge each participant who joins event. You will receive all this money back at the completion of your event (less a small payment processing fee of approximately 3%)

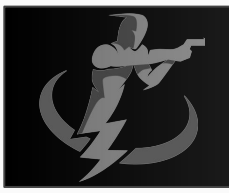

#### Complete the "Create Division" screen

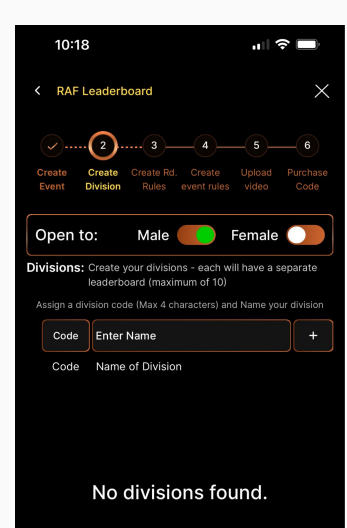

Slide the toggle to choose if your event is open to Male / Female or both. There will be separate leaderboard divisions for each

| 10:19                                                                                       |                   |                               | <b>,,   ≎ </b> □                    |                         |                         |
|---------------------------------------------------------------------------------------------|-------------------|-------------------------------|-------------------------------------|-------------------------|-------------------------|
|                                                                                             | Create<br>Event I | 2<br>Create Cre<br>Division R | 3 4<br>ate Rd. Crea<br>ules event r | te Upload<br>ules video | 6<br>Purchase<br>Code   |
| Open to: Male 🚺 Female 🥥                                                                    |                   |                               |                                     |                         |                         |
| Divisions: Create your divisions - each will have a separate<br>leaderboard (maximum of 10) |                   |                               |                                     |                         |                         |
| Assign a division code (Max 4 characters) and Name your division                            |                   |                               |                                     |                         |                         |
|                                                                                             | Code              | Enter Nam                     | ie                                  |                         | +                       |
|                                                                                             | Code              | Name of D                     | vision                              |                         |                         |
|                                                                                             | SSP               | Stock Servic                  | e Pistol                            | ( =                     | i 🛛 🔍                   |
|                                                                                             |                   |                               |                                     |                         |                         |
|                                                                                             |                   |                               |                                     |                         |                         |
|                                                                                             |                   |                               |                                     |                         |                         |
|                                                                                             |                   |                               |                                     |                         |                         |
|                                                                                             |                   |                               |                                     |                         |                         |
|                                                                                             |                   |                               |                                     |                         |                         |
|                                                                                             |                   |                               |                                     |                         |                         |
| NEXT                                                                                        |                   |                               |                                     |                         |                         |
|                                                                                             | ĩí.               | de<br>€                       | ٩                                   | 0                       |                         |
|                                                                                             |                   | Create<br>Event               | Event<br>Library                    | Division<br>Rules       | Hosting<br>Instructions |

Determine your competition divisions.

- In the Code box enter a code that describes the division up to 5 characters
- 2) Enter the name of the division
- 3) Press the "+" to save
- 4) Repeat up to a max of 10 Divisions
- 5) Click to check (activate) any of these divisions to make that division open to Participation
- 6) When complete click "Next"

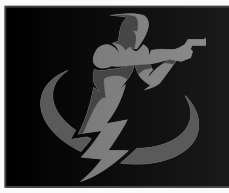

Complete the "Create Round Rules" screen

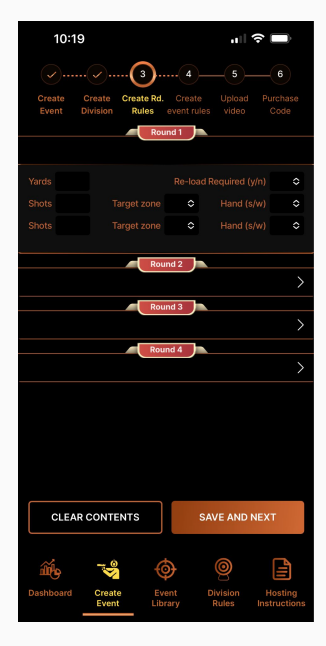

The event can consist of up to 4 unique rounds where you are to define:

- 1) Yards the distance from the target the participant is to stand / start,
- 2) If a reload is required (Y/N),
- 3) The number of shots,
- 4) The Target zone (or none),
- 5) The Strong hand or Weak hand

Each round can have either one or two unique target requirements to make the participant have to switch concentration from one target to another.

Click "Save and Next" once complete

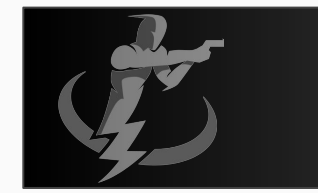

Complete the "Create Round Rules" screen